# 無線 LAN コントローラでの VLAN の設定例

## 内容

概要 前提条件 要件 使用するコンポーネント 表記法 WLC のダイナミック インターフェイス 動的インターフェイスの設定の前提条件 動的インターフェイスの設定の制約事項 設定 <u>Cisco IOS ソフトウェアが稼働する Catalyst ス</u>イッチ GUI での WLAN コントローラの VLAN 設定 CLI での WLAN コントローラの VLAN 設定 確認 <u>Catalyst スイッチの確認</u> WLAN コントローラの VLAN の確認 トラブルシュート トラブルシューティングの手順

## 概要

このドキュメントでは、ワイヤレス LAN コントローラ(WLC)上に仮想 LAN(VLAN)を設定す る方法について説明します。

## 前提条件

#### 要件

このドキュメントに特有の要件はありません。ただし、このドキュメントではコントローラに登録されているアクセス ポイント(AP)に IP アドレスを提供するための DHCP サーバが稼働していることを前提とします。

### 使用するコンポーネント

- Cisco IOS<sup>®</sup> ソフトウェアが稼働する Catalyst スイッチ。
- ・ソフトウェアバージョン 8.5.120.0 を実行している Cisco WLC 8540。
- アクセス ポイント

このドキュメントの情報は、特定のラボ環境にあるデバイスに基づいて作成されました。このド キュメントで使用するすべてのデバイスは、初期(デフォルト)設定の状態から起動しています 。対象のネットワークが実稼働中である場合には、どのようなコマンドについても、その潜在的 な影響について確実に理解しておく必要があります。 ドキュメント表記の詳細については、『シスコテクニカルティップスの表記法』を参照してくだ さい。

# WLC のダイナミック インターフェイス

動的インターフェイスは VLAN インターフェイスとも呼ばれ、ユーザによって作成され、ワイヤ レス LAN クライアントの VLAN に相当する設計になっています。

コントローラでは、最大 512 のダイナミック インターフェイス(VLAN)がサポートされます。

各動的インターフェイスは個別に設定され、いずれかまたはすべてのコントローラのディストリ ビューション システム ポートに独立した通信ストリームを設定できます。

各動的インターフェイスは、コントローラとその他のネットワークデバイス間の VLAN などの通信を制御し、このインターフェイスにマッピングされている無線 LAN(WLAN)に関連付けられた無線クライアントの DHCP リレーとして機能します。

ユーザは、ダイナミック インターフェイスを、ディストリビューション システム ポート、 WLAN、レイヤ 2 管理インターフェイス、およびレイヤ 3 AP マネージャ インターフェイスに割 り当てることができます。また、バックアップ ポートにもマッピングできます。

1 つ、または複数の動的インターフェイスをディストリビューション システム ポートに設定でき ます。また、1 つも設定しなくても問題ありません。ただし、動的インターフェイスはすべて、 そのポートに設定された他のインターフェイスとは異なる VLAN または IP サブネットに設定す る必要があります。

ポートにタグが付いていない場合は、動的インターフェイスはすべて、そのポートに設定されて いる他のインターフェイスとは異なる IP サブネットに設定する必要があります。

Cisco WLC プラットフォームでサポートされる VLAN の最大数の詳細については、各 Cisco WLC プラットフォームのデータシートを参照してください。

動的インターフェイスでは、タグ付きの VLAN を使用することをお勧めします。

WLAN コントローラを使用する VLAN は、次のようなモデルになります。

#### 動的インターフェイスの設定の前提条件

コントローラの動的インターフェイスを設定する際には、動的インターフェイスにタグ付き VLAN を使用する必要があります。

#### 動的インターフェイスの設定の制約事項

次の制限は、コントローラに動的インターフェイスを設定するときに適用されます。

 有線クライアントは、APマネージャインターフェイスの IP アドレスを使用して、Cisco 2504 WLC の管理インターフェイスにアクセスできません。

- 動的インターフェイスとして設定されたサブネットから送信される SNMP 要求の場合、コントローラは応答しますが、その応答は会話を開始したデバイスに到達しません。
- DHCP プロキシまたは RADIUS 送信元インターフェイスを使用している場合は、動的インタ ーフェイスに有効なルーティング可能アドレスがあることを確認します。コントローラ イン ターフェイス間で重複するアドレスはサポートされていません。
- ap-manager は予約済みの名前なので、動的インターフェイスの設定時にインターフェイス名として ap-manager を使用しないでください。

## 設定

このセクションでは、このドキュメントで説明する機能を設定するために必要な情報を提供して います。

**注**:このドキュメントで使用されているコマンドの詳細を調べるには、コマンド検索ツール (<u>登録ユーザ専用)を使用してください。</u>

#### Cisco IOS ソフトウェアが稼働する Catalyst スイッチ

w-backbone-6#configure terminal Enter configuration commands, one per line. End with CNTL/Z. w-backbone-6(config)#interface gigabitethernet 8/25 w-backbone-6(config-if)#switchport w-backbone-6(config-if)#switchport trunk encapsulation dot1q w-backbone-6(config-if)#switchport trunk native vlan 999 w-backbone-6(config-if)#switchport trunk allowed vlan 1,81,82,171,999 w-backbone-6(config-if)#switchport mode trunk w-backbone-6(config-if)#switchport mode trunk w-backbone-6(config-if)#end w-backbone-6#

注: VLAN 番号 999 は、ここではネイティブ VLAN として使用されています。これは、 WLCポートに着信するタグなしトラフィックはVLAN 999から到達することを意味します。 このドキュメントでは、WLCにはタグ付きVLAN 1を持つ管理ポートがあります。これは、 WLC管理インターフェイスとの間のトラフィックがVLAN 1でで使用されないことを意味し ます。

#### GUI での WLAN コントローラの VLAN 設定

WLAN コントローラで次の手順を実行してください。

1. WLC の GUI で、[Controller] > [Interfaces] を選択します。[Interfaces] ページに、WLC に設 定されているすべてのインターフェイスが一覧表示されます。新しい動的インターフェイス を作成するには、[New] をクリックします。

| արտիս               |                          |                    |                |                   |                          |               | Save Configuration Ping Logout Refresh |
|---------------------|--------------------------|--------------------|----------------|-------------------|--------------------------|---------------|----------------------------------------|
| CISCO               | MONITOR WLANS CONTROLLER | WIRELESS           | SECURITY MAN   | IAGEMENT          | COMMANDS HELP            | EEEDBACK      | 🔒 <u>H</u> ome                         |
| Controller          | Interfaces               |                    |                |                   |                          |               | Entries 1 - 6 of 6 New                 |
| General             |                          |                    |                |                   |                          |               |                                        |
| Icons               | Interface Name           | VLAN<br>Identifier | IP Address     | Interface<br>Type | Dynamic AP<br>Management | IPv6 Address  |                                        |
| Inventory           | 171                      | 171                | 192.168.171.30 | Dynamic           | Disabled                 |               |                                        |
| Interfaces          | management               | 1                  | 10.48.39.46    | Static            | Enabled                  | 2001:1::46/64 |                                        |
| Interface Groups    | redundancy-management    | 1                  | 10.48.39.52    | Static            | Not Supported            |               |                                        |
| Multicast           | redundancy-port          | untagged           | 169.254.39.52  | Static            | Not Supported            |               |                                        |
| Network Routes      | service-port             | N/A                | 0.0.0.0        | DHCP              | Disabled                 | ::/128        |                                        |
| Redundancy          | virtual                  | N/A                | 1.2.3.4        | Static            | Not Supported            |               |                                        |
| Mobility Management |                          |                    |                |                   |                          |               |                                        |
| Ports               |                          |                    |                |                   |                          |               |                                        |
| ▶ NTP               |                          |                    |                |                   |                          |               |                                        |
| > CDP               |                          |                    |                |                   |                          |               |                                        |
| ▶ PMIPv6            |                          |                    |                |                   |                          |               |                                        |
| Tunneling           |                          |                    |                |                   |                          |               |                                        |
| ▶ IPv6              |                          |                    |                |                   |                          |               |                                        |
| mDNS                |                          |                    |                |                   |                          |               |                                        |

2. インターフェイス名と VLAN ID を入力し、[Apply] をクリックします。

|                                             |                      |         |               |          |          |            |          |      |          | save conliguration Fing Logout Kertesh |
|---------------------------------------------|----------------------|---------|---------------|----------|----------|------------|----------|------|----------|----------------------------------------|
| CISCO                                       | MONITOR              | WLANs   | CONTROLLER    | WIRELESS | SECURITY | MANAGEMENT | COMMANDS | HELP | EEEDBACK | 🔒 <u>H</u> ome                         |
| Controller                                  | Interfaces           | s > New |               |          |          | Ì          |          |      |          | < Back Apply                           |
| General<br>Icons<br>Inventory<br>Interfaces | Interface<br>VLAN Id | Name    | VLAN 81<br>81 |          | _        | J          |          |      |          |                                        |
| Interface Groups                            |                      |         |               |          |          |            |          |      |          |                                        |
| Network Routes                              |                      |         |               |          |          |            |          |      |          |                                        |
| Redundancy                                  |                      |         |               |          |          |            |          |      |          |                                        |
| Mobility Management                         |                      |         |               |          |          |            |          |      |          |                                        |
| Ports                                       |                      |         |               |          |          |            |          |      |          |                                        |
| ► NTP                                       |                      |         |               |          |          |            |          |      |          |                                        |
| ▶ PMIPv6                                    |                      |         |               |          |          |            |          |      |          |                                        |
| Tunneling                                   |                      |         |               |          |          |            |          |      |          |                                        |
| ▶ IPv6                                      |                      |         |               |          |          |            |          |      |          |                                        |
| ▶ mDNS                                      |                      |         |               |          |          |            |          |      |          |                                        |

3. この VLAN 固有のパラメータを入力します。IP アドレス、ネットマスク、ゲートウェイ、 および DHCP サーバの IP アドレスなどのパラメータを入力し、[Apply] をクリックします。

| ahaha                                                                                       |                                                                   |                                            |                                  |                      | Saye Conf | iguration <u>P</u> ing | Logout Refresh |
|---------------------------------------------------------------------------------------------|-------------------------------------------------------------------|--------------------------------------------|----------------------------------|----------------------|-----------|------------------------|----------------|
| CISCO MONITOR                                                                               | WLANS CONTROLLER                                                  | WIRELESS SE                                | CURITY MA                        | NAGEMENT             | COMMANDS  | HELP EEED              | BACK 🔒 Home    |
| Controller                                                                                  | Interfaces > Edit                                                 |                                            |                                  |                      |           | < Back                 | Apply          |
| General                                                                                     |                                                                   |                                            |                                  |                      |           |                        |                |
| Icons                                                                                       | General Informatio                                                | on                                         |                                  |                      |           |                        |                |
| Interfaces<br>Interface Groups                                                              | Interface Name<br>MAC Address                                     | vlan 81<br>74:a0:2f:2                      | a:75:7e                          |                      |           |                        |                |
| Multicast Network Routes                                                                    | Configuration                                                     |                                            |                                  |                      |           |                        |                |
| <ul> <li>Redundancy</li> <li>Mobility Management</li> </ul>                                 | Guest Lan<br>Quarantine                                           | 0                                          |                                  |                      |           |                        |                |
| Ports<br>• NTP                                                                              | Quarantine Vlan Id<br>NAS-ID                                      | 0<br>none                                  |                                  |                      |           |                        |                |
| ▶ CDP                                                                                       | Physical Information                                              | on                                         |                                  |                      |           |                        |                |
| <ul> <li>PMIPv6</li> <li>Tunneling</li> <li>IPv6</li> <li>mDNS</li> <li>Advanced</li> </ul> | Port Number<br>Backup Port<br>Active Port<br>Enable Dynamic AP Ma | 1<br>0<br>1<br>anagement                   |                                  |                      |           |                        |                |
|                                                                                             | VLAN Identifier                                                   | 81                                         | 1                                |                      |           |                        |                |
|                                                                                             | IP Address                                                        | 192.16                                     | 8.81.46                          |                      |           |                        |                |
|                                                                                             | Netmask                                                           | 255.25                                     | 5.255.0                          |                      |           |                        |                |
|                                                                                             | Gateway                                                           | 192.16                                     | 8.81.1                           |                      |           |                        |                |
|                                                                                             | DHCP Information                                                  |                                            |                                  |                      |           |                        |                |
|                                                                                             | Primary DHCP Server                                               |                                            | 10.48.39.5                       |                      |           |                        |                |
|                                                                                             | Secondary DHCP Serv                                               | er                                         |                                  |                      |           |                        |                |
|                                                                                             | Enable DHCP Option 8                                              | 12                                         | Global                           |                      |           |                        |                |
|                                                                                             | Access Control List                                               |                                            |                                  |                      |           |                        |                |
|                                                                                             | ACL Name                                                          | non                                        | e 🔻                              |                      |           |                        |                |
|                                                                                             | mDNS                                                              |                                            |                                  |                      |           |                        |                |
|                                                                                             | mDNS Profile                                                      | non                                        | e                                | •                    |           |                        |                |
|                                                                                             | External Module                                                   |                                            |                                  |                      |           |                        |                |
|                                                                                             | 3G VLAN                                                           | 8                                          |                                  |                      |           |                        |                |
|                                                                                             | Note: Changing the Inter<br>temporarily disabled and              | face parameters ca<br>thus may result in i | uses the WLAN<br>loss of connect | s to be<br>ivity for |           |                        | -              |

注: このインターフェイスに割り当てられたIPアドレスは、クライアントがDHCPサーバからIPアドレスを取得するためのDHCPリレーとして機能します。たとえば、あるクライアントが、このダイナミック インターフェイスにマップされた WLAN/SSID (この設定のステップ5を参照)との関連付けを実行しようとするときには、DHCP サーバを特定するために、ローカル サブネット ブロードキャストを実行します。コントローラは DHCP サーバ(または、そのコントローラがセグメントの DHCP サーバである場合には、自分自身)に要求を送信します。その場合に、このダイナミック インターフェイスの IP アドレスが、このインターフェイスに設定された DHCP サーバに対するリレー IP として使用されます。DHCP サーバは、設定された DHCP スコープから取得した IP アドレスをクライアントに割り当てます。注:技術的な理由により有効な IP アドレスは必須ですが、DHCP プロキシまたは「radius interface overwrite」 (WLAN 設定の下)を有効にしていない限り、この IP は使用されません。 注:「インターフェイス名」または VLAN 名は、番号の代わりに VLAN「名」を返すために RADIUS 属性 (airespace-interface-name)として使用できます。

4. インターフェイスの設定を確認します。ウィンドウの一番上のメニューで [Controller] タブ をクリックし、左側のメニューから [Interfaces] を選択します。

| ahaha               |                          |                    | -                              | -                 |                          |                  | Save Configuration   Ping   Log | out <u>R</u> efresh |
|---------------------|--------------------------|--------------------|--------------------------------|-------------------|--------------------------|------------------|---------------------------------|---------------------|
| cisco               | MONITOR WLANS CONTROLLER | WIRELESS           | <u>s</u> ecurity m <u>a</u> n. | AGEMENT (         | COMMANDS HELP            | <u>F</u> EEDBACK |                                 | 🔒 <u>H</u> ome      |
| Controller          | Interfaces               |                    |                                |                   |                          |                  | Entries 1 - 8 of 8              | New                 |
| General             |                          |                    |                                |                   |                          |                  |                                 |                     |
| Icons               | Interface Name           | VLAN<br>Identifier | IP Address                     | Interface<br>Type | Dynamic AP<br>Management | IPv6 Address     |                                 |                     |
| Inventory           | 171                      | 171                | 192.168.171.30                 | Dynamic           | Disabled                 |                  |                                 |                     |
| Interfaces          | management               | 1                  | 10.48.39.46                    | Static            | Enabled                  | 2001:1::46/64    |                                 |                     |
| Interface Groups    | redundancy-management    | 1                  | 10.48.39.52                    | Static            | Not Supported            |                  |                                 |                     |
| Multicast           | redundancy-port          | untagged           | 169.254.39.52                  | Static            | Not Supported            |                  |                                 |                     |
| Network Routes      | service-port             | N/A                | 0.0.00                         | DHCP              | Disabled                 | ::/128           |                                 |                     |
| Redundancy          | virtual                  | N/A                | 1.2.3.4                        | Static            | Not Supported            |                  |                                 |                     |
| Mobility Management | vlan 81                  | 81                 | 192.168.81.46                  | Dynamic           | Disabled                 |                  |                                 |                     |
| Ports               | vlan 82                  | 82                 | 192.168.82.46                  | Dynamic           | Disabled                 |                  |                                 |                     |
| ▶ NTP               |                          |                    |                                |                   |                          |                  |                                 |                     |
| ▶ CDP               |                          |                    |                                |                   |                          |                  |                                 |                     |
| ▶ PMIPv6            |                          |                    |                                |                   |                          |                  |                                 |                     |
| Tunneling           |                          |                    |                                |                   |                          |                  |                                 |                     |
| ▶ IPv6              |                          |                    |                                |                   |                          |                  |                                 |                     |
| ▶ mDNS              |                          |                    |                                |                   |                          |                  |                                 |                     |

5. ウィンドウの一番上のメニューで [WLANs] タブをクリックし、[Create New] をクリックし

| cisco           | MONITOR WI      | Ans <u>c</u> ont | ROLLER WIRELESS      | SECURITY    | MANAGEMENT  | COMMANDS | HELP     | EEEDBACK    | Sa <u>v</u> e Configura | tion   <u>P</u> ing   Logout   <u>R</u> efre:<br>nterfetter:<br>nterfetter:<br>nterfett |
|-----------------|-----------------|------------------|----------------------|-------------|-------------|----------|----------|-------------|-------------------------|----------------------------------------------------------------------------------------------------|
| WLANs           | WLANs           |                  |                      |             |             |          |          |             |                         | Entries 1 - 1 of 1                                                                                                    |
| WLANs     WLANs | Current Filter: | None             | [Change Filter] [Cle | ear Filter] |             | C        | Create N | lew 🔻       | Go                      |                                                                                                    |
| Advanced        | WLAN ID         | Гуре             | Profile Name         |             | WLAN SSID   |          | A        | dmin Status | Security Policies       |                                                                                                    |
|                 | <b>1</b>        | WLAN             | self-anchor          |             | self-anchor |          | D        | isabled     | None                    |                                                                                                    |

6. サービスセット識別子(SSID)とプロファイル名を入力し、[Apply] をクリックします。次の例では、わかりやすくするために VLAN 81 を使用しています。

| cisco    | MONITOR WLANs | <u>CONTROLLER</u> WIRELESS | SECURITY MANAG | EMENT COMMANDS | HELP | <u>F</u> EEDBACK | Sa <u>v</u> e Configuration <u>P</u> ing Logout <u>R</u> efresh<br>A <u>H</u> ome |
|----------|---------------|----------------------------|----------------|----------------|------|------------------|-----------------------------------------------------------------------------------|
| WLANs    | WLANs > New   |                            |                |                |      |                  | < Back Apply                                                                      |
| WLANS    | Туре          | WLAN V                     |                |                |      |                  |                                                                                   |
| Advanced | Profile Name  | Students                   |                |                |      |                  |                                                                                   |
|          | SSID          | Students                   |                |                |      |                  |                                                                                   |
|          | ID            | 2 🗸                        |                |                |      |                  |                                                                                   |

7. ウィンドウの下部にある[Interface Name]ドロップダウンメニューから[VLAN 81]を選択し、 [Apply]をクリックします。この場合、SSID Studentsはインターフェイス名VLAN 81に関連 付けられています。

| cisco          | <u>M</u> ONITOR <u>W</u> LANS <u>C</u> ONTR | Roller W <u>i</u> reless <u>s</u> ect             | JRITY M <u>A</u> NAGEMENT      | C <u>o</u> mmands hei    | ₽ <u>F</u> EEDBACK | Sa <u>v</u> e Configuration Ping Logout Refresh |
|----------------|---------------------------------------------|---------------------------------------------------|--------------------------------|--------------------------|--------------------|-------------------------------------------------|
| WLANs          | WLANs > Edit 'Student                       | ts'                                               |                                |                          |                    | < Back Apply                                    |
| WLANs<br>WLANs | General Security                            | QoS Policy-Mapping                                | Advanced                       |                          |                    |                                                 |
| Advanced       | Profile Name                                | Students                                          |                                |                          |                    |                                                 |
|                | Туре                                        | WLAN                                              |                                | 1                        |                    |                                                 |
|                | Status                                      | Enabled                                           |                                |                          |                    |                                                 |
|                | Security Policies                           | [WPA2][Auth(802.1X)]<br>(Modifications done under | <br>security tab will appear a | fter applying the change | es.)               |                                                 |
|                | Radio Policy                                | All                                               |                                |                          |                    |                                                 |
|                | Interface/Interface Group(                  | G) vlan 81 🔹                                      |                                |                          |                    |                                                 |
|                | Multicast Vlan Feature                      | Enabled                                           |                                |                          |                    |                                                 |
|                | Broadcast SSID                              | Enabled                                           |                                |                          |                    |                                                 |
|                | NAS-ID                                      | W-8540-1                                          |                                |                          |                    |                                                 |

### CLI での WLAN コントローラの VLAN 設定

このセクションでは、コマンドライン インターフェイス(CLI)から VLAN を設定する方法につ いて説明します。

1. インターフェイスとそれに関連付ける VLAN タグを作成します。コマンドは、config interface create interface\_name vlan\_id です。

(W-8540-1) >config interface create "VLAN 81" 81

**注**:この例のようにVLAN/WLAN名にスペースがある場合は、その名前が引用符で囲まれて いることを確認してください。

2. IP アドレスとデフォルト ゲートウェイを定義します。コマンドは、config interface interface\_name IP\_address netmask gateway です。

(W-8540-1) >config interface address dynamic-interface "VLAN 81" 192.168.81.46 255.255.255.0 192.168.81.1

3. DHCP サーバを定義します。コマンドは、config interface dhcp dynamic-

interface <interface-name>primary <primary-server> [secondary] <secondary-server>です。

(W-8540-1) >config interface dhcp dynamic-interface "VLAN 81" primary 10.48.39.5

4. インターフェイスを物理ポートにマッピングするには、次のコマンドを発行します。config interface port operator\_defined\_interface\_name physical\_ds\_port\_number。

(W-8540-1) >config interface port "VLAN 81" 1 5. インターフェイスの設定を確認します。コマンドは、show interface summary です。

(W-8540-1) > show interface summary

| Number of Interfaces  |      |                    | 8             |             |               |           |
|-----------------------|------|--------------------|---------------|-------------|---------------|-----------|
| Interface Name        | Port | Vlan Id            | IP Address    | Туре        | Ap Mgr        | Guest     |
| 171                   | 1    | 171                | 192.168.171.3 | 0 Dynamic   | No            | No        |
| management            | 1    | 1                  | 10.48.39.46   | Static      | Yes           | No        |
| redundancy-management | 1    | 1                  | 10.48.39.52   | Static      | No            | No        |
| redundancy-port       | -    | untagged           | 169.254.39.5  | 2 Static    | No            | No        |
| service-port          | N/A  | N/A                | 0.0.0.0       | DHCP        | No            | No        |
| virtual               | N/A  | N/A                | 1.2.3.4       | Static      | No            | No        |
| vlan 81               | 1    | 81                 | 192.168.81.   | 46 Dynamic  | No            | No        |
| vlan 82               | 1    | 82                 | 192.168.82.   | 46 Dynamic  | No            | No        |
| 6. WLAN を定義します。       | WLAN | を定義しま <sup>.</sup> | す。コマンドは、      | config wlan | ı create wlai | n_id name |

です。

(W-8540-1) >config wlan create 2 Students Students

7. WLAN のインターフェイスを定義します。コマンドは、**config wlan interface** *wlan\_id interface\_name* です。

# 8. WLAN とそれに関連付けられているインターフェイスを確認します。コマンドは、show wlan summary です。

(W-8540-1) > show wlan summary

| 2         | Students / Students       | Enabled  | vlan 81        | none              |
|-----------|---------------------------|----------|----------------|-------------------|
| 1         | self-anchor / self-anchor | Disabled | management     | none              |
| WLAN ID   | WLAN Profile Name / SSID  | Status   | Interface Name | e PMIPv6 Mobility |
| Number of | WLANS                     | 2        |                |                   |

(W-8540-1) >

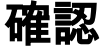

ここでは、設定が正常に機能しているかどうかを確認します。

### Catalyst スイッチの確認

 Cisco IOSソフトウェアが稼働するCatalystスイッチ: show running-config interface interface\_type interface\_number
 w-backbone-6k#show running-config interface gigabitethernet 2/1

```
Building configuration...

Current configuration : 190 bytes

!

interface GigabitEthernet2/1

no ip address

switchport

switchport trunk encapsulation dot1q

switchport trunk native vlan 999

switchport trunk allowed vlan 1,81,82,171,999

switchport mode trunk

end
```

## WLAN コントローラの VLAN の確認

• インターフェイスの設定を確認します。コマンドは、show interface summary です。

(W-8540-1) >show interface summary

| ・WLAN とそれに関連          | 付けられ | ているインタ   | ーフェイスを確      | 認します。ニ      | 1マンドは、     | show  |
|-----------------------|------|----------|--------------|-------------|------------|-------|
| vlan 82               | 1    | 82       | 192.168.82   | .46 Dynamic | No         | No    |
| vlan 81               | 1    | 81       | 192.168.81   | .46 Dynamic | No         | No    |
| virtual               | N/A  | N/A      | 1.2.3.4      | Static      | No         | No    |
| service-port          | N/A  | N/A      | 0.0.0.0      | DHCP        | No         | No    |
| redundancy-port       | -    | untagged | 169.254.39.  | 52 Static   | No         | No    |
| redundancy-management | 1    | 1        | 10.48.39.52  | Static      | No         | No    |
| management            | 1    | 1        | 10.48.39.46  | Static      | Yes        | No    |
| 171                   | 1    | 171      | 192.168.171. | 30 Dynamic  | No         | No    |
| Interface Name        | Port | Vlan Id  | IP Address   | Туре        | Ap Mgr<br> | Guest |
| Number of Interfaces  |      |          | 8            |             |            |       |

(W-8540-1) > show wlan summary

| Number of W<br>WLAN ID | LANs<br>WLAN Profile Name / SSID | 2<br>Status | Interface Name | e PMIPv6 Mobility |
|------------------------|----------------------------------|-------------|----------------|-------------------|
| 1                      | self-anchor / self-anchor        | Disabled    | management     | none              |
| 2                      | Students / Students              | Enabled     | <b>vlan 81</b> | none              |

(W-8540-1) >

# トラブルシュート

このセクションは、設定のトラブルシューティングを行う際に参照してください。

### トラブルシューティングの手順

次の手順に従って、設定のトラブルシューティングを行います。

1. WLAN コントローラから、VLAN でルーティングされるインターフェイス上に設定されたデ フォルト ゲートウェイに向かって ping を実行し、次に反対方向に ping を実行します。 WLAN コントローラ :

(W-8540-1) >ping 192.168.81.1

Send count=3, Receive count=3 from 192.168.81.1

(W-8540-1) >

#### VLAN でルーティングされるインターフェイス:

w-backbone-6k#ping 192.168.81.46

Type escape sequence to abort. Sending 5, 100-byte ICMP Echos to 192.168.81.46, timeout is 2 seconds: !!!!! Success rate is 100 percent (5/5), round-trip min/avg/max = 1/1/1 ms w-backbone-6k#

 ping が成功しない場合には、スイッチにパケット キャプチャまたはスニファを配備して、 VLAN のタギングが適切であるかを確認します。注:コントローラからレイヤ3ゲートウェ イに ping を開始するときに、それがダイナミック インターフェイスと同じサブネットに存 在する場合は、コントローラがダイナミック インターフェイスからの ping の送信元である ように見えます。